# How to Submit a New Proposal in InfoReady

# **Portal Link:**

https://tamu-health.infoready4.com/#freeformCompetitionDetail/1983090

#### Step 1: Access the Portal

- 1. Click the link above.
- 2. If not already logged in, click the "Login" button in the top right corner.
- 3. Choose Texas A&M SSO Login and enter your NetID credentials.

### Step 2: Select the Submission Opportunity

- From the homepage or direct link, locate the opportunity titled: "SPH New Proposal Submission – Office of Research"
- 2. Click on the **opportunity title** to open the full details.

#### **Step 3: Review Guidelines and Instructions**

1. Read the description, eligibility, and required documents carefully.

#### **Step 4: Begin Your Application**

- Click the "New Proposal Submission" button in the bottom left corner of the opportunity page.
- 2. A new form will open prompting you to complete the application.

#### Step 5: Complete the Application Form

- 1. Enter all required information, including:
  - PI/Co-PI details
  - Proposal title

- RFA link or attachment
- Submission deadline
- Budget amount
- Any additional information requested by the SPH Office of Research
- 2. Upload all required documents (e.g., budget, abstract, sponsor guidelines).

# Step 6: Review and Submit

- 1. Carefully review all entries for accuracy and completeness.
- 2. Click **"Submit"** at the bottom of the application form.
- 3. You will receive a confirmation email once submitted.

### Step 7: Track Your Submission

• After submission, you can monitor the progress and status by logging into the portal and viewing your "Applications" tab.

# **Need Help?**

For questions or assistance with your submission, please contact:

Blasie Parker – blaise.parker@tamu.edu